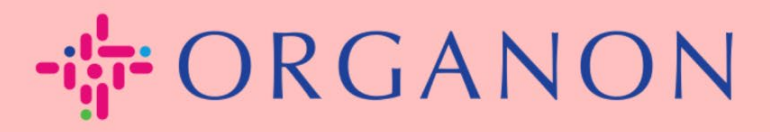

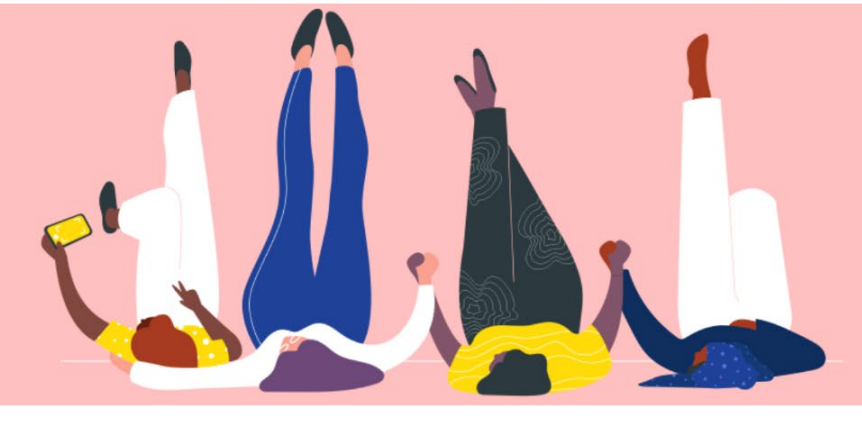

## Thay đổi mật khẩu COUPA SUPPLIER PORTAL

Hướng dẫn sử dụng

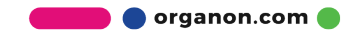

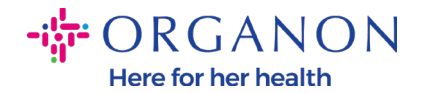

## Làm thế nào thay đổi mật khẩu trên Coupa Supplier Portal

1. Đi tới Coupa Supplier Portal, nhấp vào "Forgot your password".

| Login                           |  |
|---------------------------------|--|
| * Email                         |  |
| * Password                      |  |
|                                 |  |
| Forgot your password?           |  |
| Login                           |  |
| New to Coupa? CREATE AN ACCOUNT |  |

2. Nhập địa chỉ email của bạn đã dùng để đăng ký trước đó.

| rovide your e | mail address and we'll send you a link to r | eset your passw              |
|---------------|---------------------------------------------|------------------------------|
|               | * Email                                     |                              |
|               | l'm not a robot                             | reCAPTCHA<br>Privacy - Terms |

3. Thông qua xác minh reCAPTCHA và nhấn Submit. Nếu địa chỉ email đã được đăng ký, bạn sẽ nhận được email kèm theo link để đặt lại mật khẩu của mình.

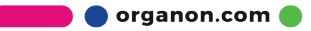